## Okta Secondary Email Address and Text Message Configuration

- 1. Login to yourHarris Center Okta account -> <u>https://theharriscenter.okta.com/</u>
- 2. Click on your account name at the top right of the screen. Click on Settings, and the Edit Profile button.

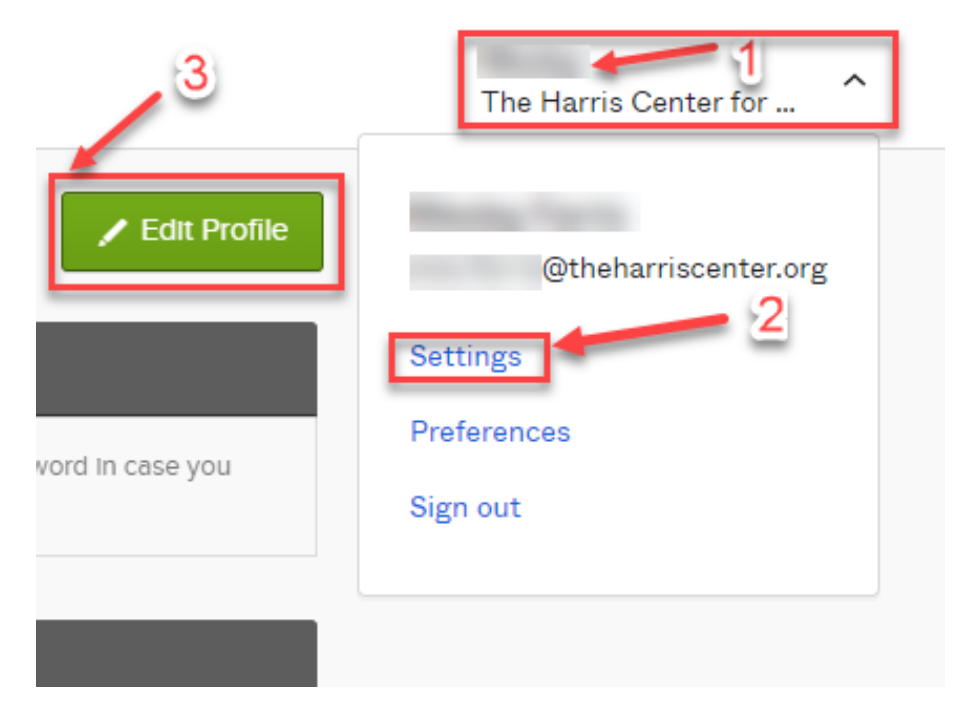

3. Reenter you email password, then click "Verify"

| <b>SP</b> HARRIS            | Rick Test |
|-----------------------------|-----------|
| Please verify your password |           |
| Password                    |           |
| Verify                      |           |

4. Then click "Send Me a Push" in Duo Security Window.

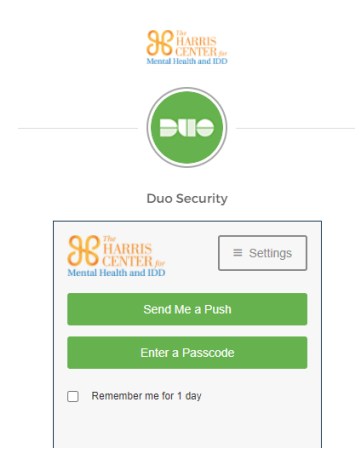

5. Click Edit on the Personal Information Section and supply your personal email address in the Secondary email field and click the Save button, as indicated below.

| Account                |                      |
|------------------------|----------------------|
| L Personal Information | 1 Edit               |
|                        |                      |
| First name             |                      |
| Last name              |                      |
| Okta username          | @theharriscenter.org |
| Primary email          | @theharriscenter.org |
| Secondary email        |                      |
| Mobile phone           |                      |
| Department             |                      |
| Display name           |                      |
| Employee number        |                      |
|                        |                      |

Enter your personal email address in Secondary Email box and click Save.

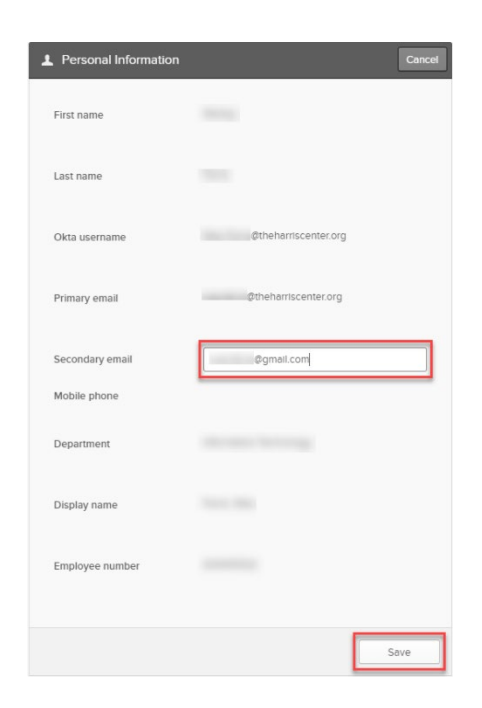

You will see the prompt below to check the Secondary email address provided for verification.

| 2 | Personal Information              |                                            | Edit |
|---|-----------------------------------|--------------------------------------------|------|
|   | First name                        |                                            |      |
|   |                                   |                                            |      |
|   |                                   | Rthebarriscenter.org                       |      |
|   | Primary email                     | @theharriscenter.org                       |      |
|   | Secondary email                   | genendmacenter.org                         |      |
|   |                                   |                                            |      |
|   | Check the email sent to<br>email. | @gmail.com to confirm it as your secondary |      |
|   | Mobile phone                      |                                            |      |
|   | Department                        |                                            |      |
|   | Display name                      |                                            |      |
|   | Employee number                   |                                            |      |
|   |                                   |                                            |      |

6. You will see the prompt above to check your secondary email. Check your personal email account for the Okta verification message and click the Confirm Email Change button.

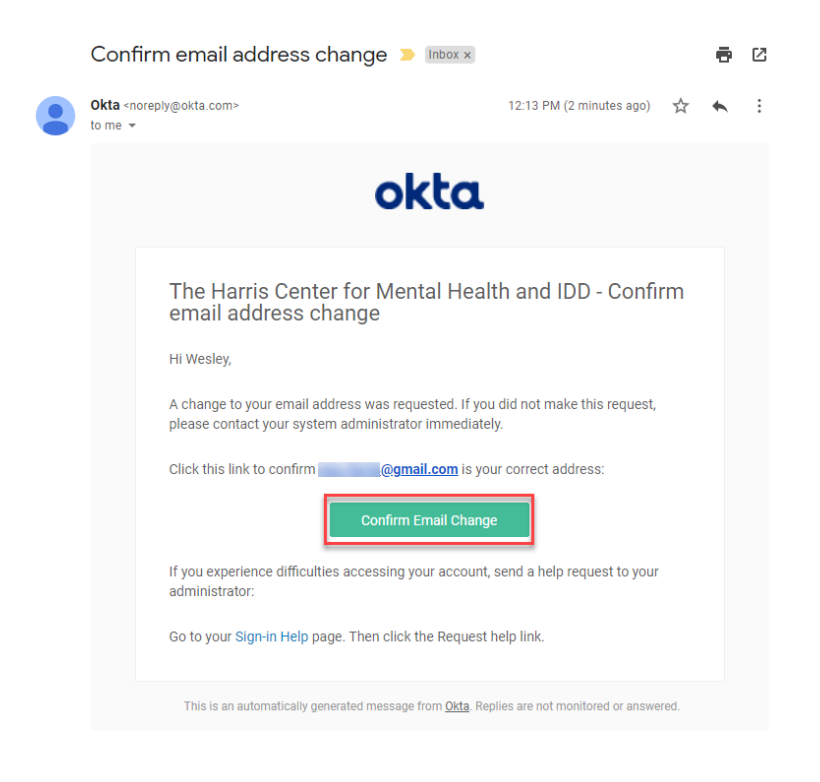

7. You will see this screen, once you successfully verify your secondary email address by clicking the Confirm Email Change button as indicated above.

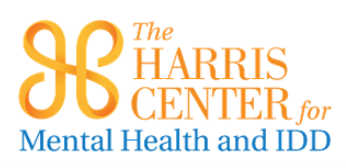

| Email      | Change Confirmed                                                                                 |                                                                                     |
|------------|--------------------------------------------------------------------------------------------------|-------------------------------------------------------------------------------------|
|            |                                                                                                  | Did you not request this email change?                                              |
| $\bigcirc$ | You have successfully changed your secondary email address from nothing to wes farris@gmail.com. | If you didn't request this change, please contact your administrator immediately by |
|            |                                                                                                  | phone at /13-970-7240                                                               |
|            |                                                                                                  |                                                                                     |

8. Go back to your okta account profile page (step 1 above) and click the Add Phone Number button to configure Forgotten Password Text Message protection.

| Forgot Password Text Message                                                                |                                  |
|---------------------------------------------------------------------------------------------|----------------------------------|
| Okta can send you a text message with a recovery co<br>you don't have access to your email. | ode. This feature is useful when |
|                                                                                             | in Add Phone Number              |

9. Provide your Center iPhone number or personal cell phone number and click Send Code.

| Forgot Password Text M                             | essage X                                                                             |
|----------------------------------------------------|--------------------------------------------------------------------------------------|
| Enter the phone number you'l verify that it works. | II use to receive codes via text message, then click Send Code to                    |
| Country                                            | United States  V Select the country where your phone is registered.                  |
| Phone number                                       | Enter your number the way you normally dial it. Do not add your country code prefix. |
|                                                    | Send Code                                                                            |

10. Supply the verification code you received at the cell phone number provided above and click the Verify button. Once you see the Phone number successfully verified prompt below, click Done.

| Forgot Password Text Message                                                                            | × |
|----------------------------------------------------------------------------------------------------|---|
| Check your phone for the passcode and enter It below. Your message should arrive in less than a minute. |   |
| Enter code 5 Verify                                                                                     |   |
| Phone number successfully verified!     Click Done to finish setup.                                     |   |
| 3<br>Done                                                                                               |   |

Please contact our helpdesk (<u>helpdesk@theharriscenter.org</u> | 713-970-7240) If you encounter any issues during this process. Thank you for your cooperation.